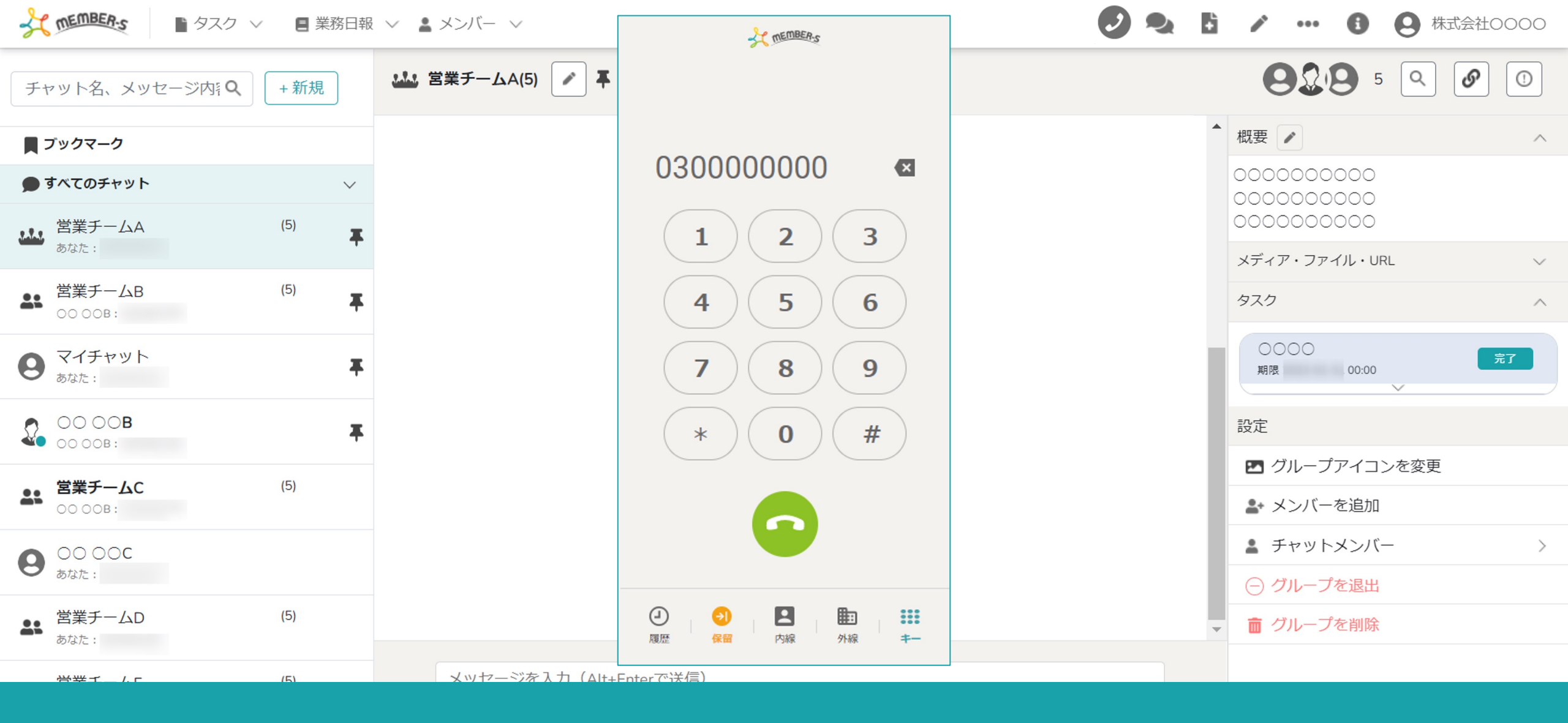

## ~外線電話帳に企業を新規登録する~

最終更新日:2023年4月20日

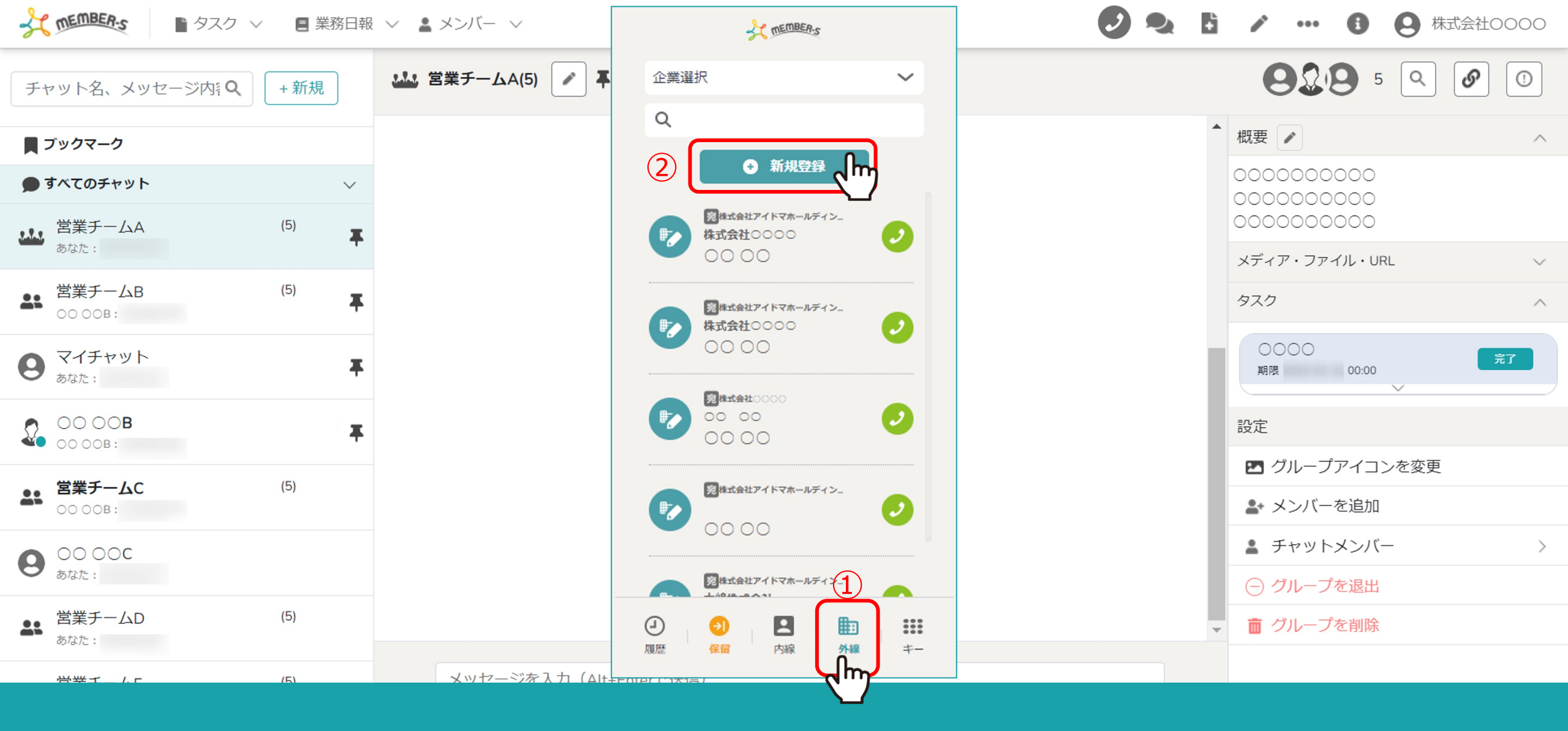

①「外線」をクリックします。 ②「新規登録」をクリックします。

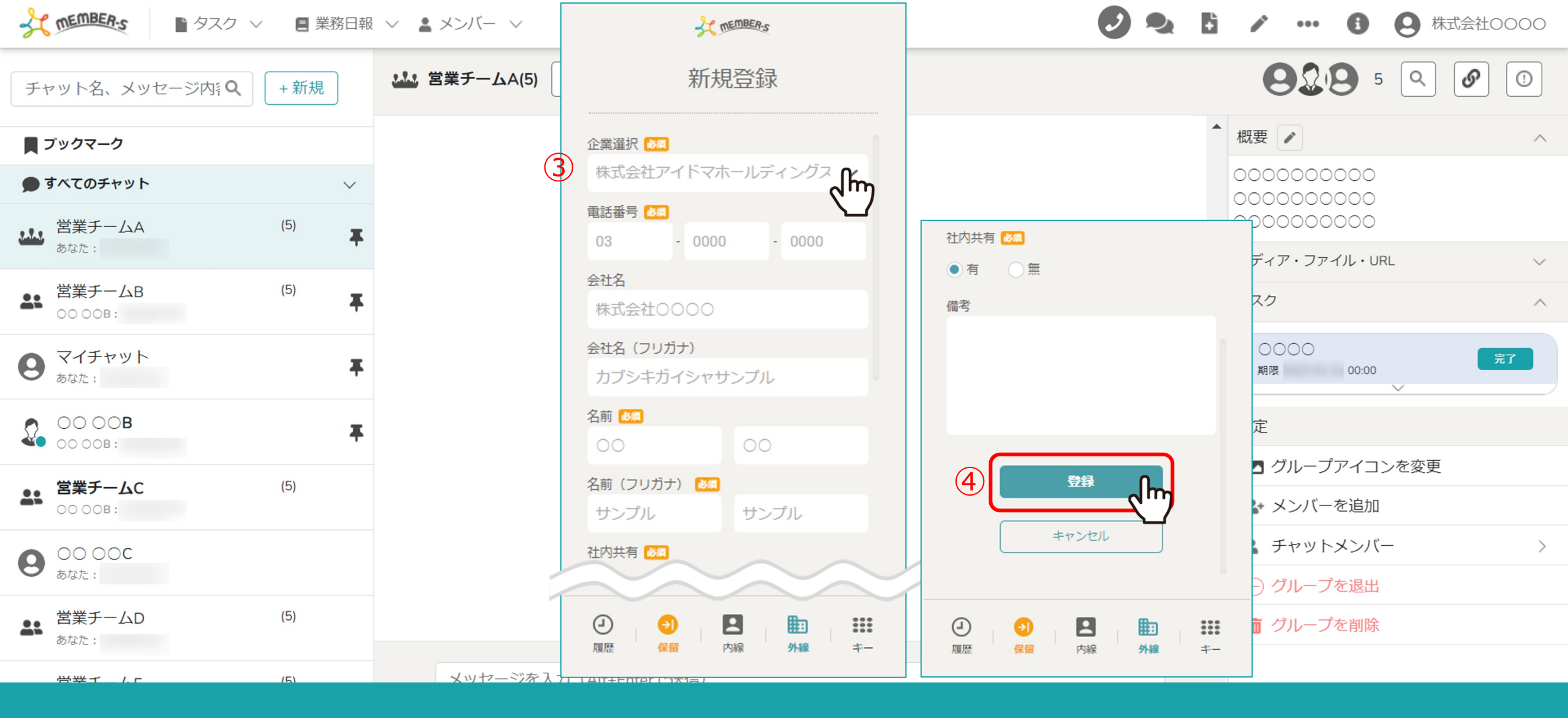

③登録するクライアントを選択し、必須項目を入力します。

④「登録」をクリックします。

※社内共有を「有」にすると、同じクライアントの他のアカウントの方の外線電話帳にも登録されます。